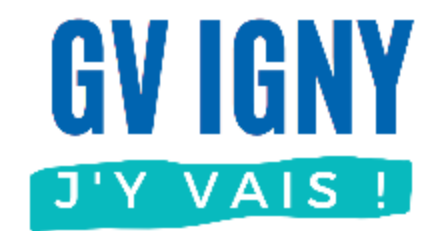

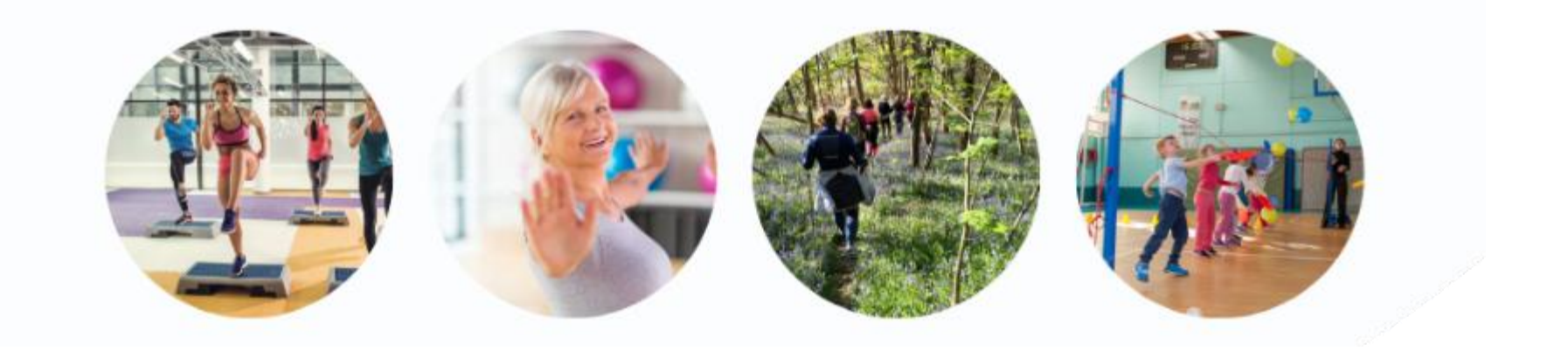

# Adhésion enfant

## Application mobile

Guide utilisateur MonClub

## **Application MonClub**

Ce document décrit uniquement l'inscription à l'association de gymnastique volontaire d'IGNY pour un adhérent enfant avec l'application pour smartphone.

D'autres guides sont disponibles sur <u>notre site</u>, voir ci-contre.

#### Les autres guides

#### • Application mobile (téléphone)

- Nouvel adhérent adulte
- Déjà adhérent : Nouvelle saison
- Déjà adhérent : Ajouter un cours
- Adhérent enfant
- Ajouter un Certificat médical
- Imprimer son attestation de paiement

#### Navigateur Internet (ordinateur)

- Nouvel adhérent adulte
- Déjà adhérent : Ajouter un cours
- Déjà adhérent : Nouvelle saison
- Adhérent enfant
- Ajouter un Certificat médical
- Imprimer son attestation de paiement

### Sommaire

#### **Application mobile**

- Je n'ai aucun compte
- J'ai déjà un compte adulte
- <u>Ajouter un 2<sup>ème</sup> enfant</u>
- Ajouter un certificat médical

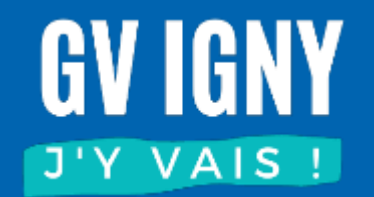

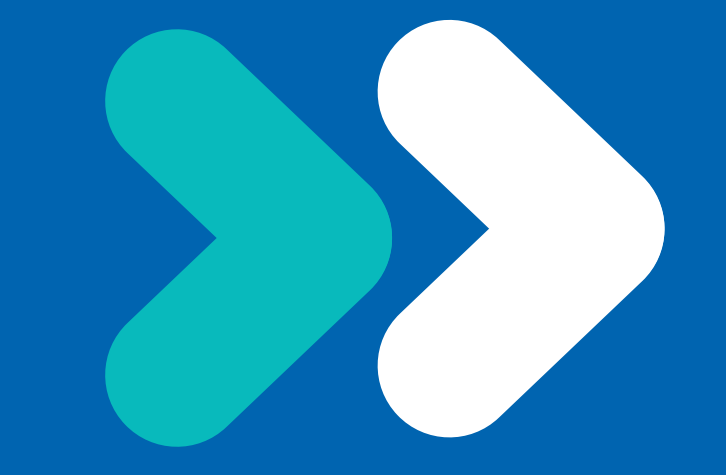

### Je n'ai aucun compte

### Installation

#### Sur votre store d'application, rechercher MonClub

16:50

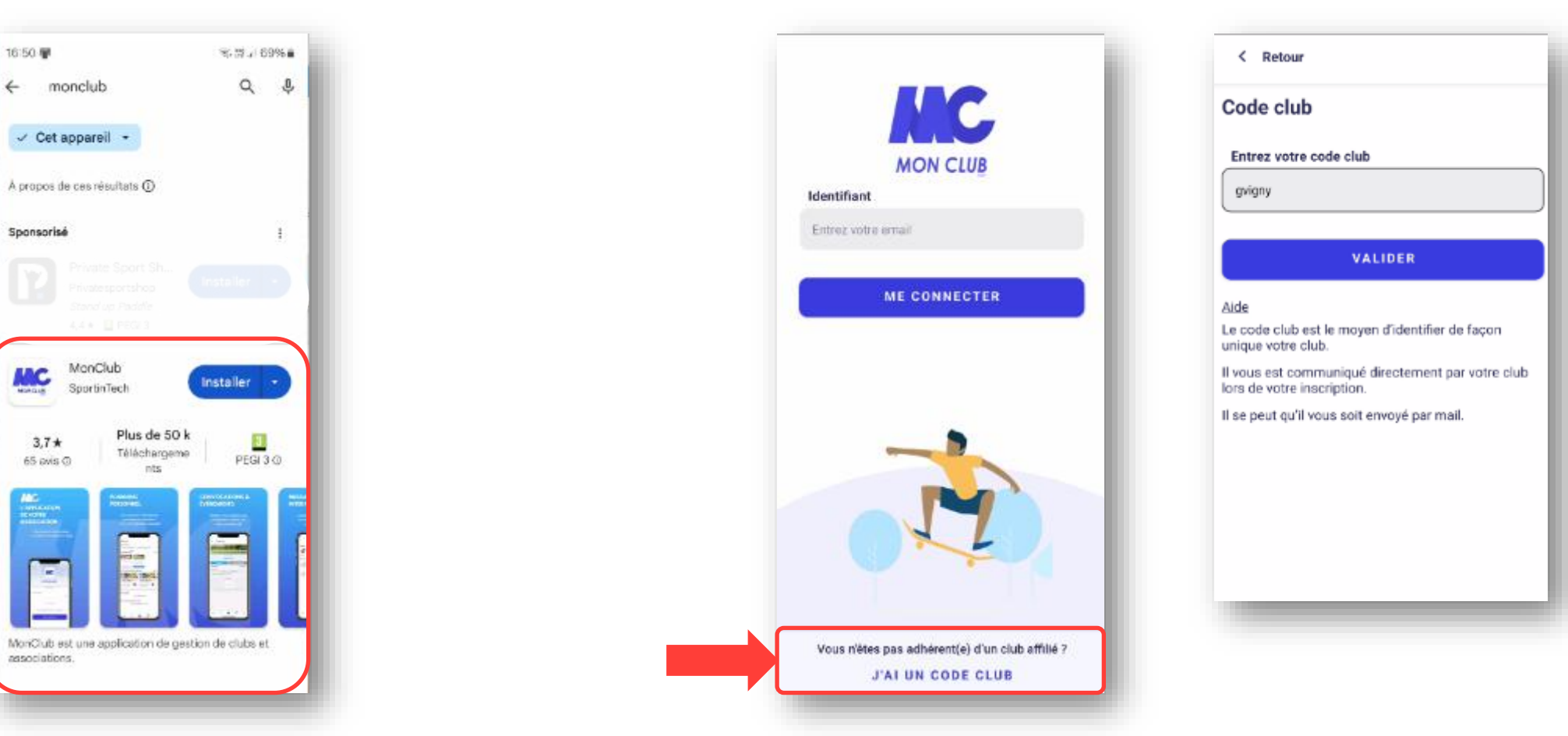

En bas de l'écran : « J'ai un code club », saisir : gvigny

## Création du profil Enfant

S'il n'y a que votre enfant qui est adhérent, choisissez la création d'un profil « Enfant » Par la suite les informations du responsable légal seront à remplir.

| Créer un profil 1/2   | À propos de votre enfant                                             | Ajouter un responsable lég                         | jal                               |
|-----------------------|----------------------------------------------------------------------|----------------------------------------------------|-----------------------------------|
| Ce profil concerne un |                                                                      | Responsable légal 1                                |                                   |
| Adulte Enfant 📀       | L'enfant a des problemes de sante                                    | Sélectionnez le lien familial *                    |                                   |
| Prénom *              | La personne responsable peut appeler les secours<br>en cas d'urgence | Mère                                               | ~                                 |
| Emile                 | Oui                                                                  | Prénom *                                           |                                   |
| Nom *                 | Non                                                                  | Angelina                                           |                                   |
| JOLIE                 |                                                                      | Nom *                                              |                                   |
| Date de naissance *   |                                                                      | JOLIE                                              |                                   |
| 01/01/2008            |                                                                      | Email *                                            | Numéro de téléphone *             |
| Genre *               |                                                                      | gvigny.infos+parent@gmail.com                      | 0612121212                        |
| femme                 |                                                                      | Date de naissance *                                | Adresse *                         |
|                       |                                                                      | 01/01/1990                                         | 23 avenue de la division Leclerc  |
|                       |                                                                      | Genre *                                            | Code postal *                     |
|                       |                                                                      | femme                                              | 91430                             |
|                       |                                                                      |                                                    | Ville *                           |
| VALIDER LE PROFIL     | VALIDER                                                              |                                                    | Igny                              |
|                       |                                                                      |                                                    |                                   |
|                       |                                                                      |                                                    | + AJOUTER UN RESPONSABLE<br>LÉGAL |
|                       |                                                                      | Il est conseillé                                   |                                   |
|                       |                                                                      | d'ajouter un 2 <sup>eme</sup><br>responsable légal | VALIDER                           |

| Ajouter un responsable léga<br>Responsable légal 1<br>JOLIE ANGELINA<br>01/01/1990 |                                                                                               |
|------------------------------------------------------------------------------------|-----------------------------------------------------------------------------------------------|
| Responsable légal 2 ANNULER                                                        | ENREGIST                                                                                      |
| Sélectionnez le lien familial *                                                    | Créer des identifiants pour vous                                                              |
| Père                                                                               | connecter                                                                                     |
| Prénom *                                                                           | Retrouver l'ensemble de vos profils sur ce compte<br>Email *                                  |
| Brad                                                                               | gvigny.infos+parent@gmail.com                                                                 |
| Nom *<br>PITT                                                                      | Choisir un mot de passe *                                                                     |
| Email *<br>ovioby.infos+pere@amail.com                                             | gvigny.infos+parent@gmail.com                                                                 |
| Date de naissance *                                                                | gvigby.infos+pere@gmail.com                                                                   |
| VALIDER                                                                            | Vous pourrez ensuite<br>choisir avec quelle<br>adresse mail vous<br>souhaitez créer le compte |
|                                                                                    | CRÉER                                                                                         |

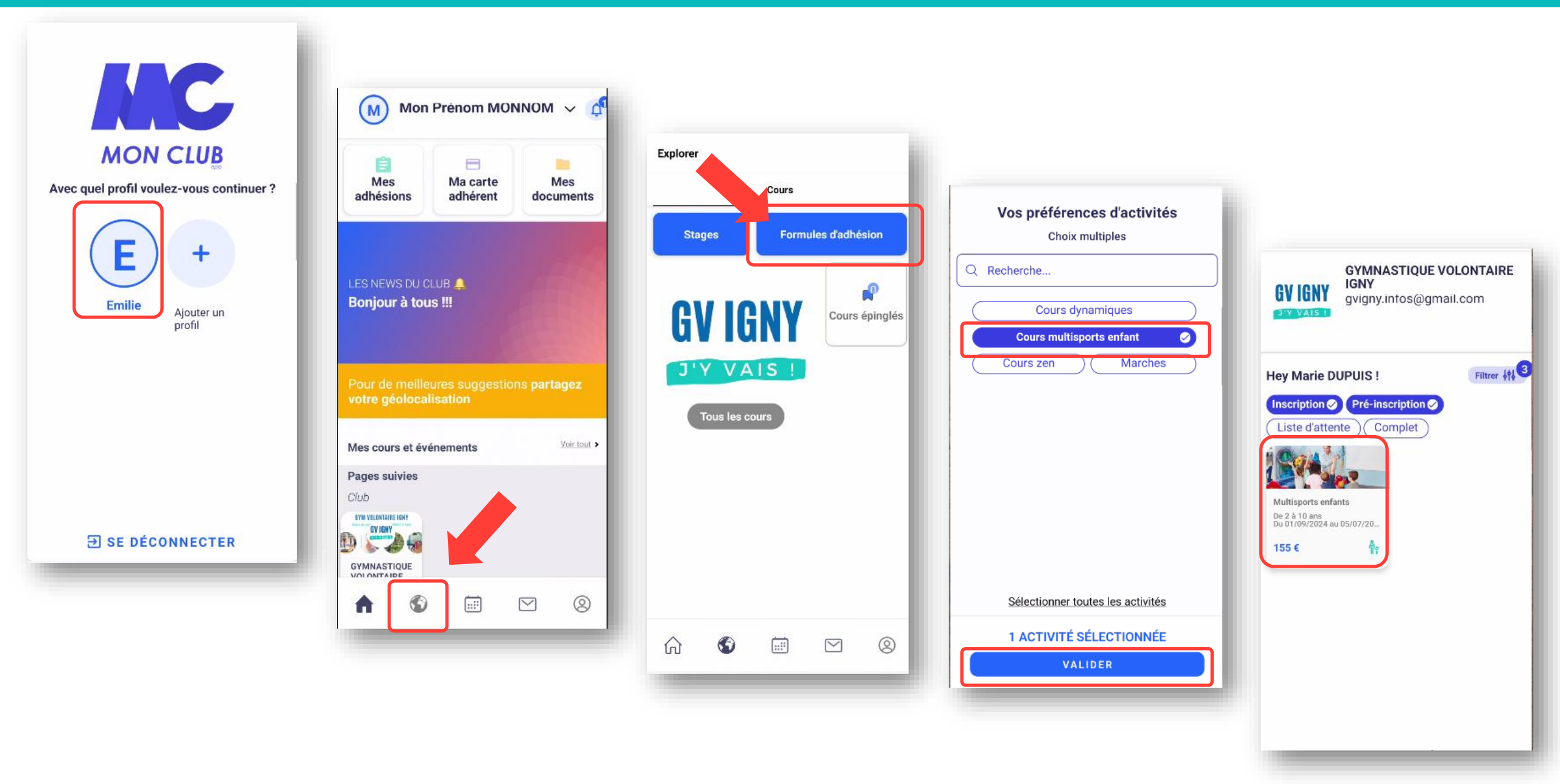

### Sélectionner le créneau choisi (en bas de page)

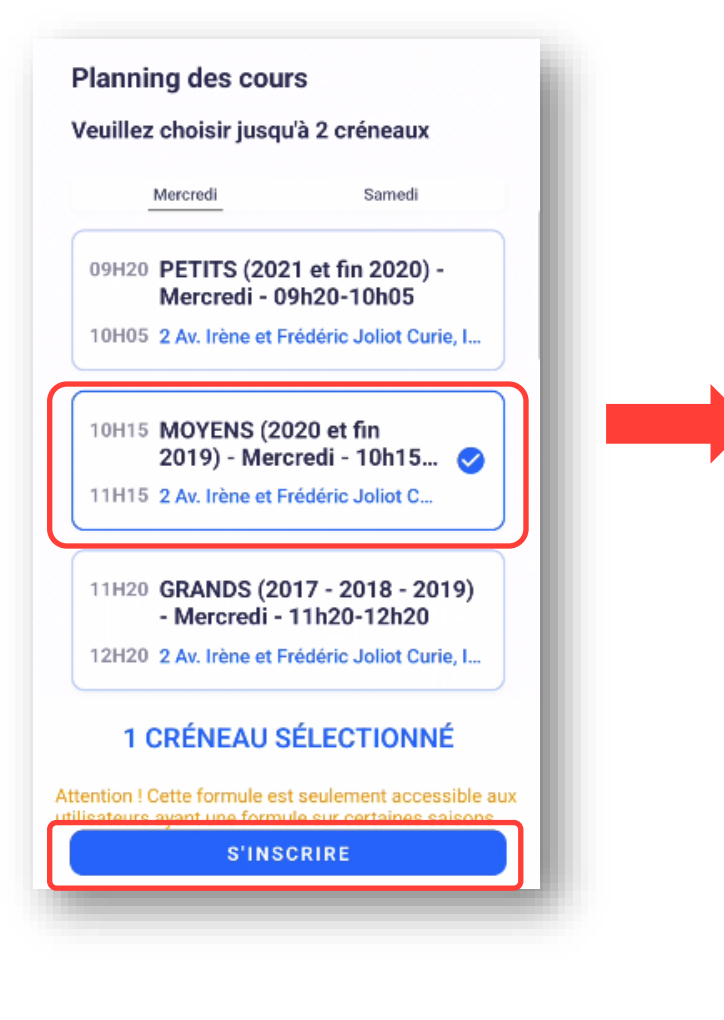

Consulter et accepter les « Conditions Générales du club » en descendant en bas de l'écran

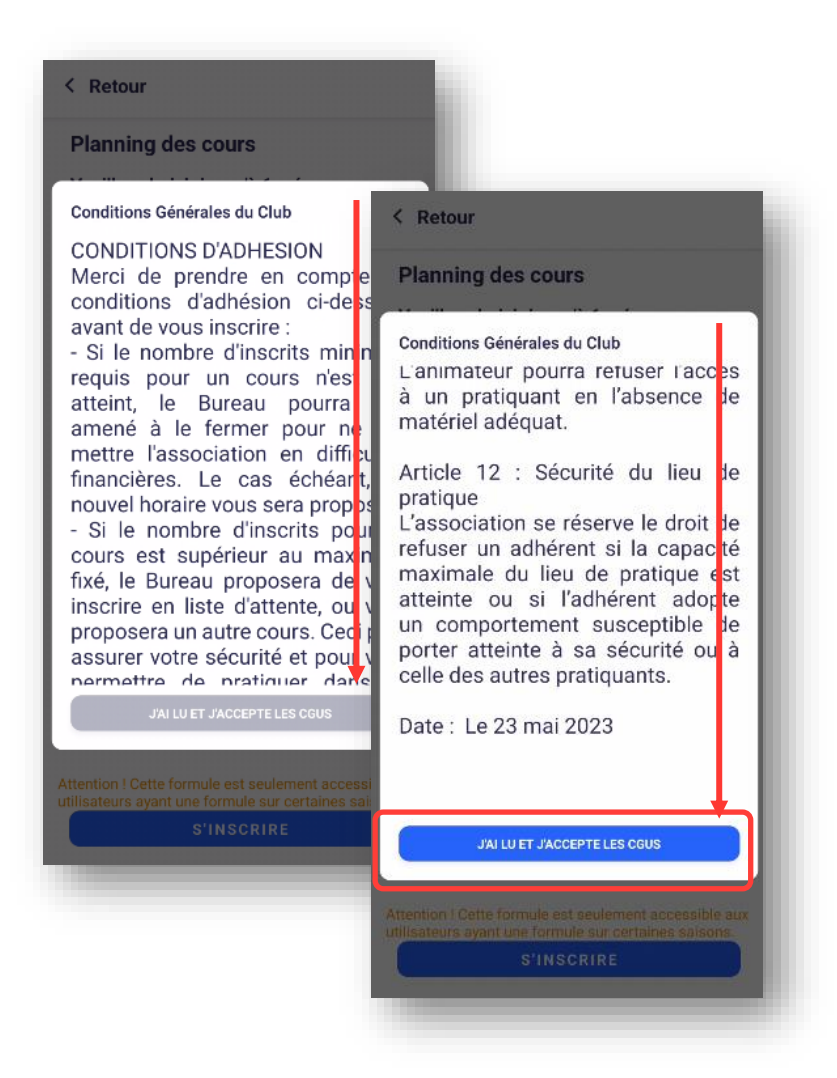

Ceci est une formule limitée aux utilisateurs ayant déjà une formule d'adhésion sur certaines saisons.

Si ce message apparait c'est que vous n'étiez pas adhérent du club la saison précédente.

OK

- <u>Si vous étiez adhérent</u>: vous n'avez pas utilisé la bonne adresse mail et votre compte n'est pas reconnu. L'adresse mail utilisée est celle à laquelle vous recevez nos communications. Vous pouvez nous contacter si vous ne la retrouvez pas.
- <u>Si vous êtes nouvel adhérent</u>: il faut attendre l'ouverture des inscriptions dont la date est indiquée sur notre site Internet <u>https://gv-igny.fr</u>

#### Renseigner les informations

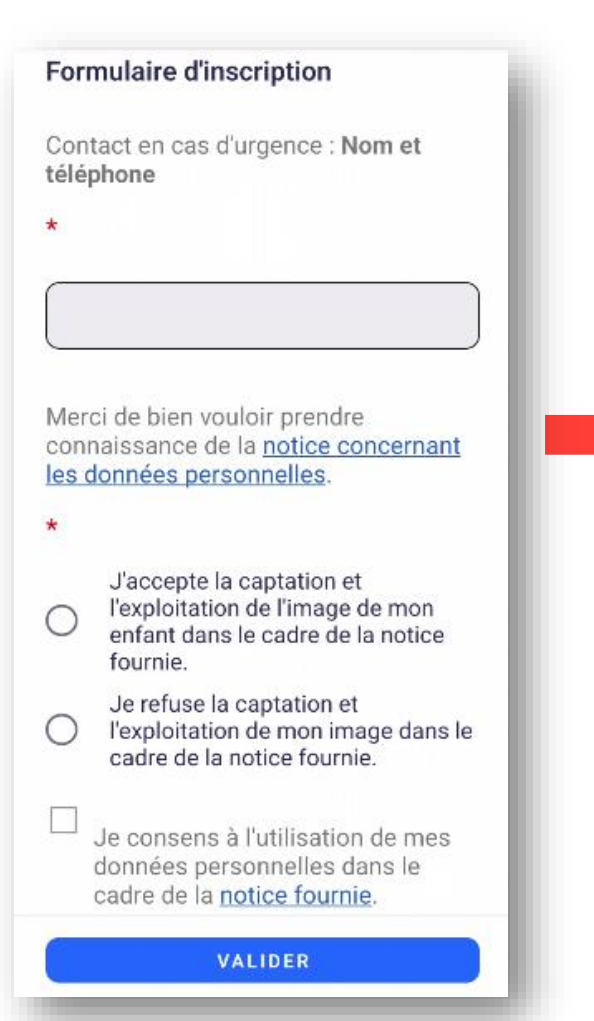

Renseigner le questionnaire de santé, en cas de réponse négative à une des questions, il faudra fournir un certificat médical avant le début des cours.

#### Formulaire de licence

Questionnaire relatif à l'état de santé du sportif mineur Ce questionnaire de santé permet de savoir si vous

devez fournir un certificat médical pour renouveler votre adhésion.\*

COMMENCER

Important : les réponses du questionnaire de santé ne sont pas consultables par l'association

#### Questionnaire relatif à l'état de X santé du sportif mineur Oui Non Depuis l'année dernière Es-tu allé(e) à l'hôpital pendant toute une 00 journée ou plusieurs jours ? 00 As-tu été opéré(e) ? 00 As-tu beaucoup plus grandi que les autres années ? 00 As-tu beaucoup maigri ou grossi? As-tu eu la tête qui tourne pendant un 00 effort? As-tu perdu connaissance ou es-tu tombé 00 sans te souvenir de ce qui s'était passé ? As-tu reçu un ou plusieurs chocs violents qui t'ont obligé à interrompre un moment une séance de sport ? As-tu eu beaucoup de mal à respirer 00 pendant un effort par rapport à d'habitude ? As-tu eu beaucoup de mal à respirer après 00 up effort ? As-tu eu mal dans la poitrine ou des 00

VALIDER

#### Ajouter un certificat médical si nécessaire

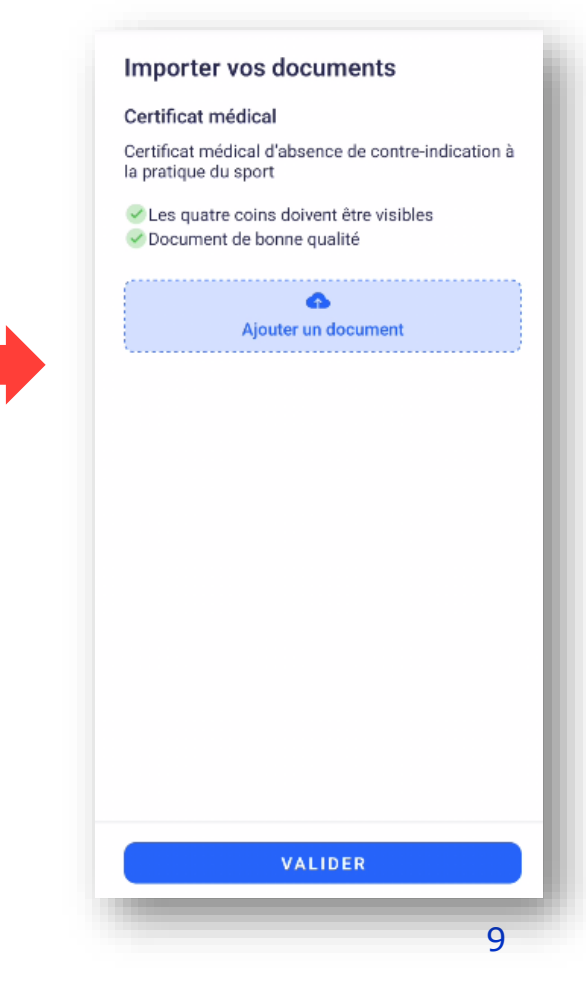

### Paiement

Sélectionner le cas de figure de votre enfant

#### Adhésion entant obligatoire une tois par saison

- Ignissois & 2 cours
- O Ignissois & membre famille inscrit
- Ignissois & 1 cours
- Non Ignissois & 2 cours
- Non Ignissois & membre famille inscrit
- Non Ignissois & 1 cours

### Sélectionner votre mode de paiement

#### Le SEPA est à privilégier car il engendre moins de frais

|      | Payer par SEPA (prélèvement                         | unique)         |
|------|-----------------------------------------------------|-----------------|
|      | Aucun compte bancaire enr<br>Ajouter un compte banc | egistré<br>aire |
| 0    | Payer par SEPA (prélèvement                         | s multiples)    |
| 0    | Paiement au club                                    |                 |
| MONT | TANT TOTAL<br>TER UNE REMISE                        | 155             |
|      | D.1.VED                                             |                 |

|                                                          | Tarif             |
|----------------------------------------------------------|-------------------|
| Cours enfant                                             | 125€ par créneaux |
| Adhésion enfant                                          | 30€ par enfant    |
| Surcoût non-ignissois                                    | 25€               |
| Réduction pour 2 cours*                                  | 20€               |
| Réduction si un autre membre de la famille est adhérent* | 10€               |
|                                                          |                   |

\* Réductions non cumulables

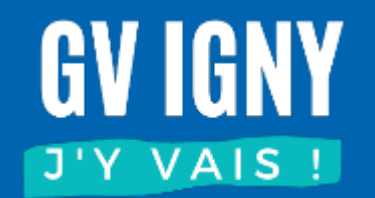

## J'ai déjà un compte adulte

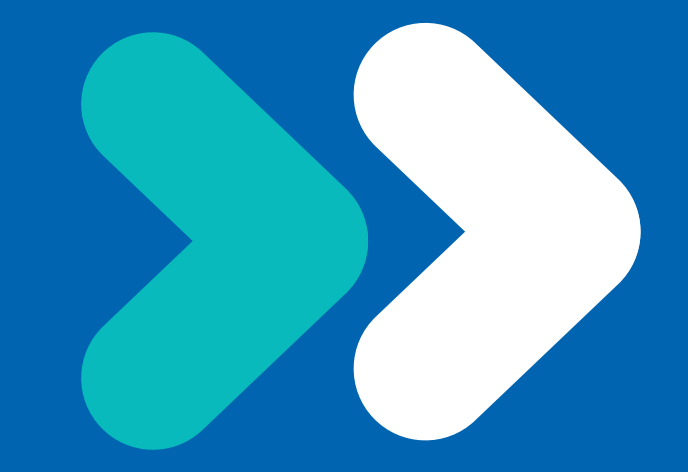

## Création du profil Enfant

Connectez-vous à votre profil adulte, vous pouvez ajouter un profil enfant

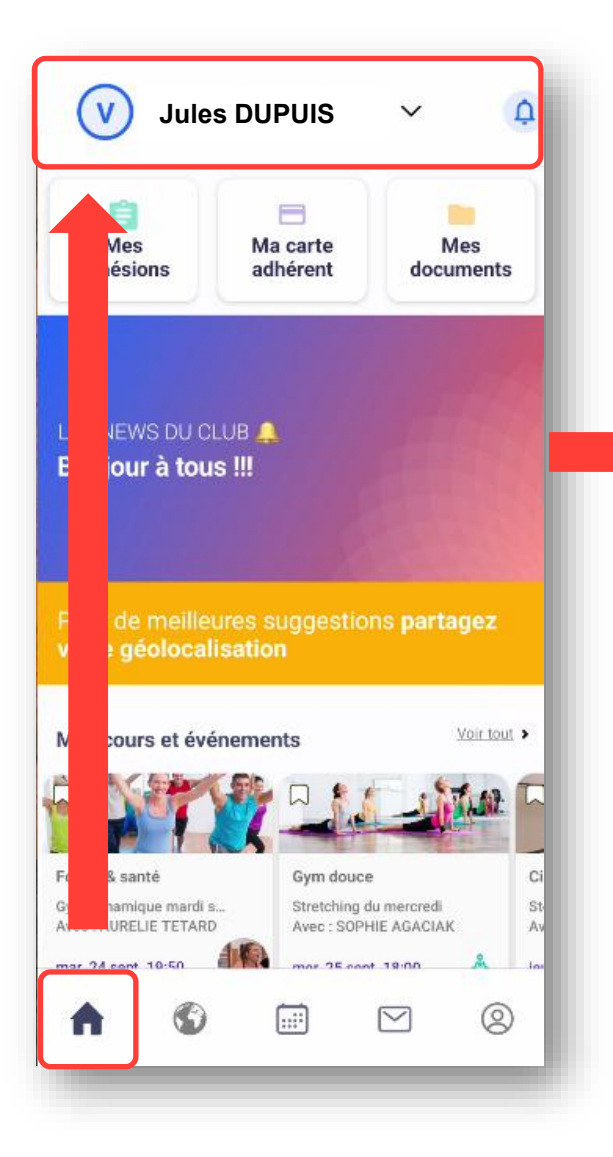

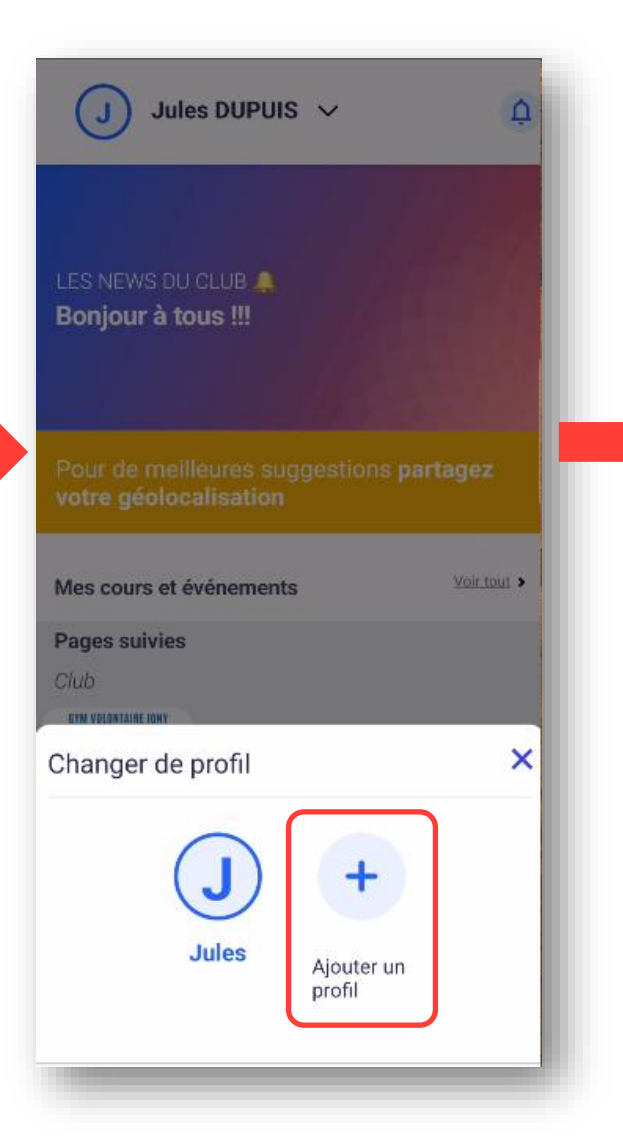

| <    | Retour            |
|------|-------------------|
| Cré  | er un profil      |
| Ce p | rofil concerne un |
| Ad   | ulte Enfant Ø     |
| Pré  | nom *             |
| Ma   | arie              |
| No   | m *               |
| DU   | IPUIS             |
|      |                   |
| Dat  | te de naissance * |
| 01   | /01/2020          |
| Gei  | nre *             |
| fer  | nme               |
|      |                   |
|      |                   |
|      |                   |
|      |                   |
|      | VALIDER           |
| _    |                   |

Même démarche pour ajouter un 2<sup>ème</sup> enfant

## Création du profil Enfant

Vous devez ensuite compléter votre profil pour indiquer votre lien familial.

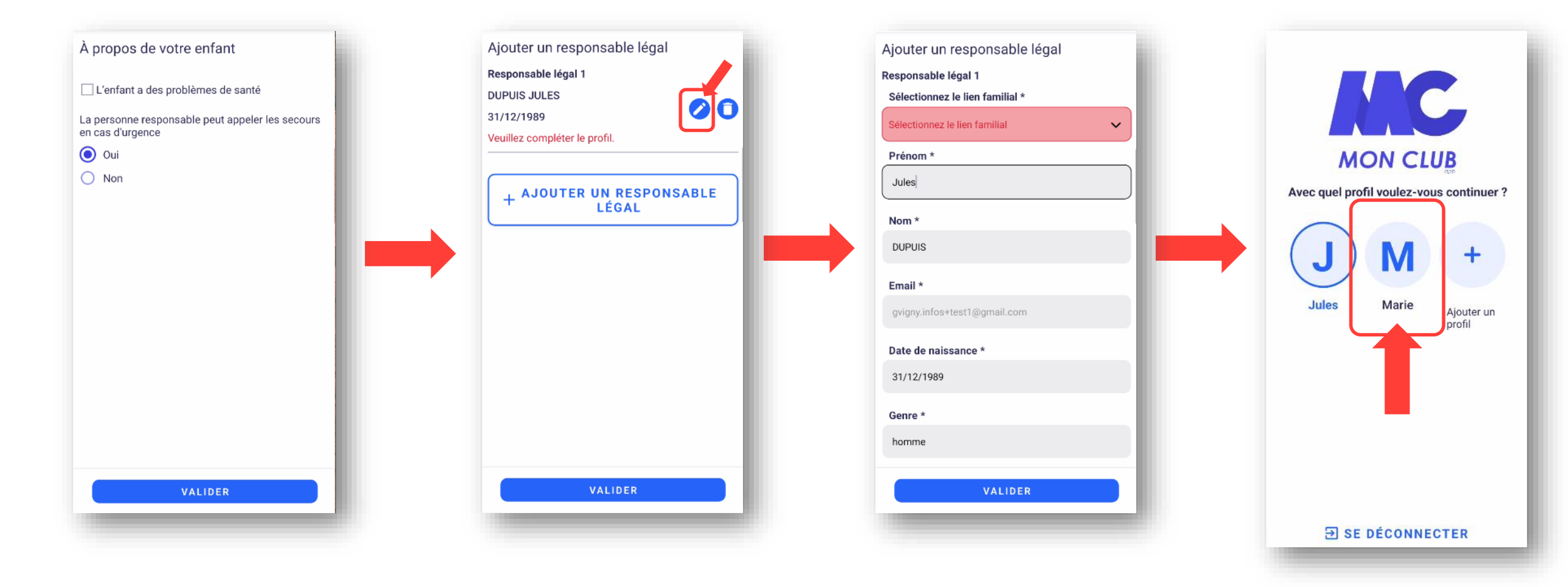

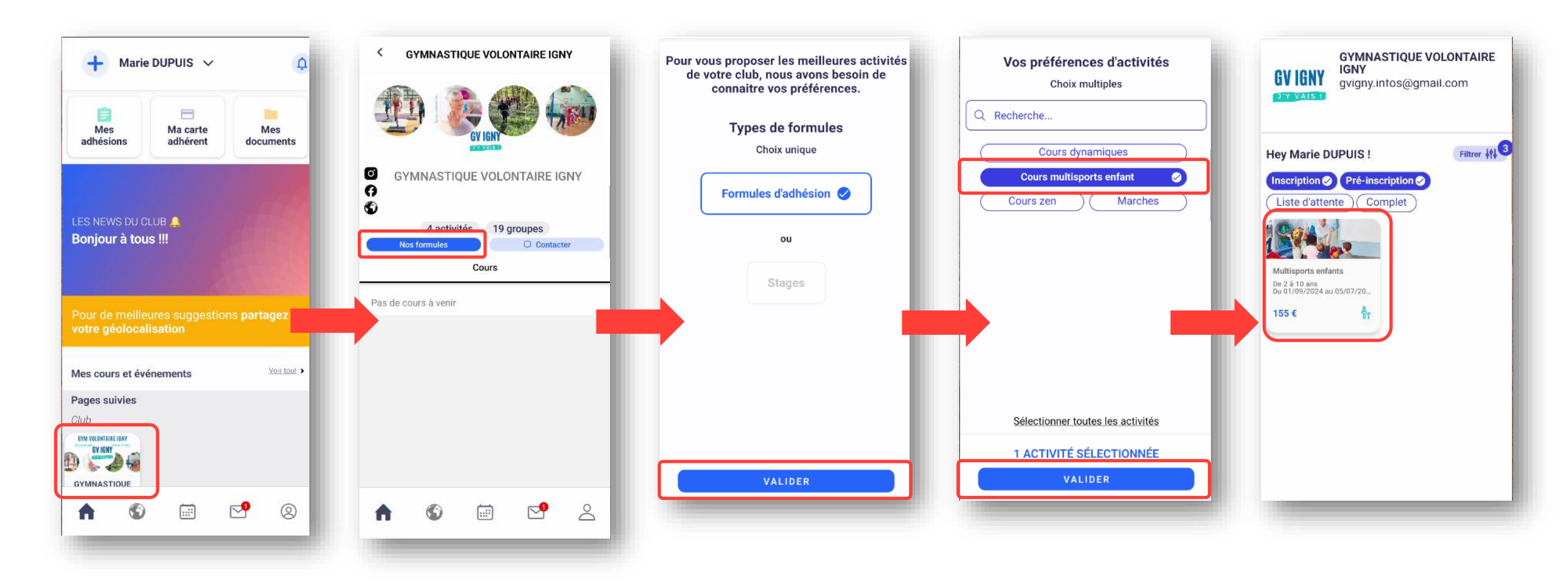

### Sélectionner le créneau choisi (en bas de page)

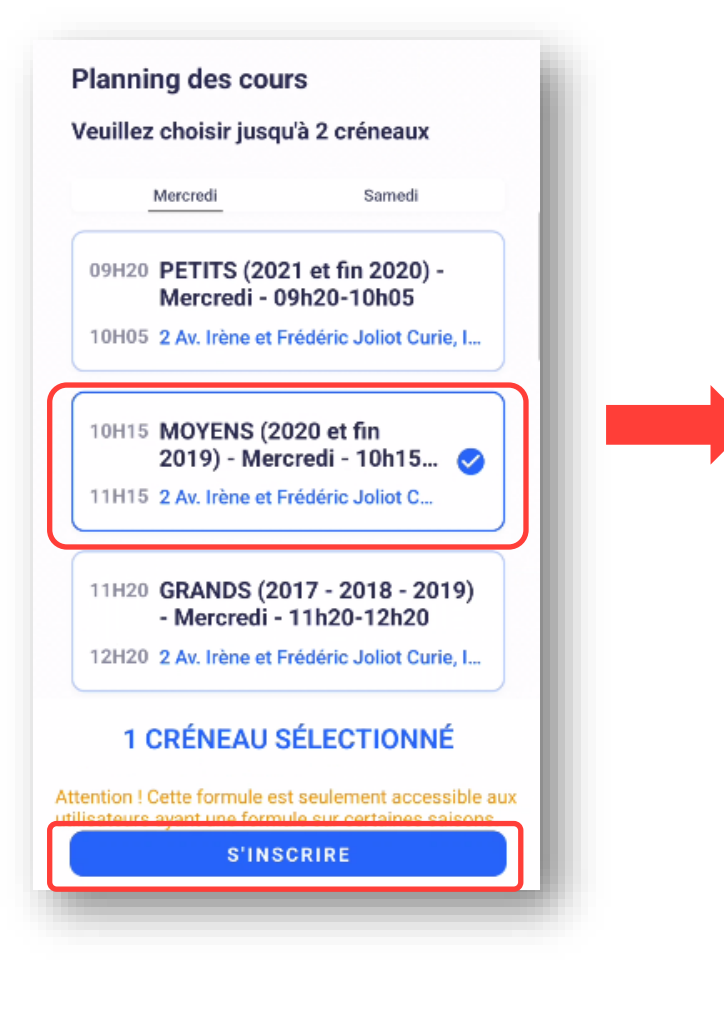

Consulter et accepter les « Conditions Générales du club » en descendant en bas de l'écran

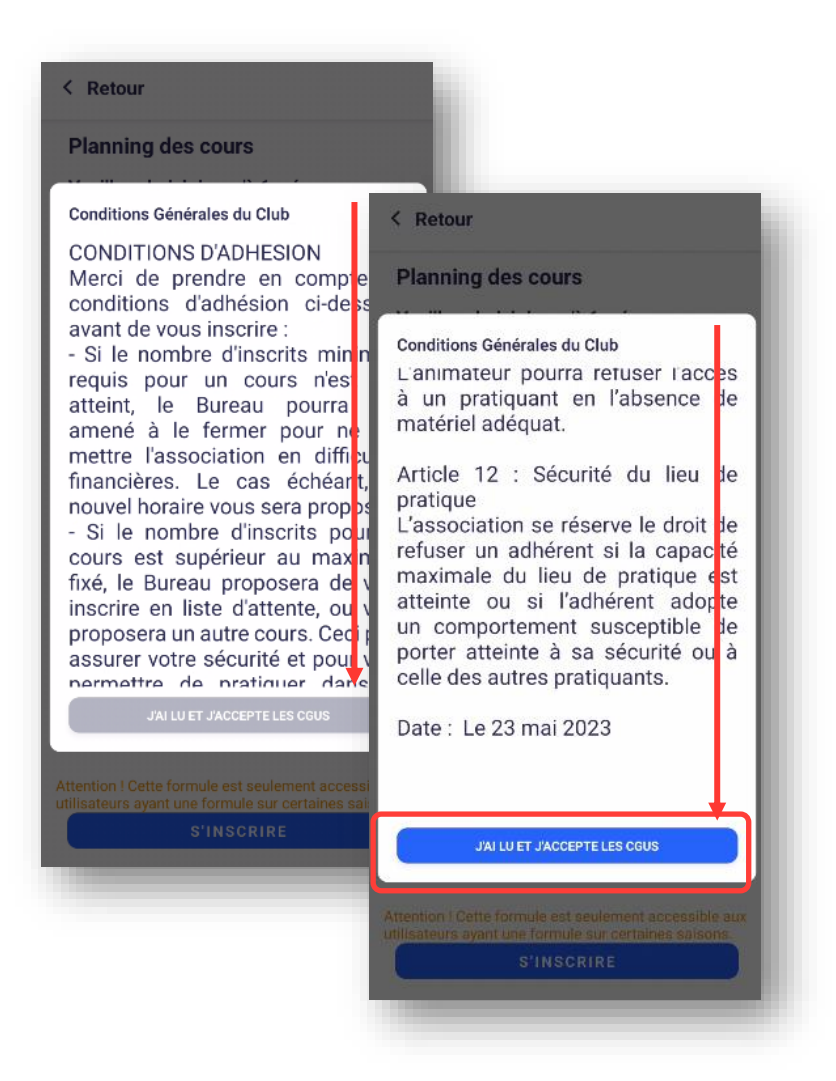

Ceci est une formule limitée aux utilisateurs ayant déjà une formule d'adhésion sur certaines saisons.

Si ce message apparait c'est que vous n'étiez pas adhérent du club la saison précédente.

OK

- <u>Si vous étiez adhérent</u>: vous n'avez pas utilisé la bonne adresse mail et votre compte n'est pas reconnu. L'adresse mail utilisée est celle à laquelle vous recevez nos communications. Vous pouvez nous contacter si vous ne la retrouvez pas.
- <u>Si vous êtes nouvel adhérent</u>: il faut attendre l'ouverture des inscriptions dont la date est indiquée sur notre site Internet <u>https://gv-igny.fr</u>

#### Renseigner les informations

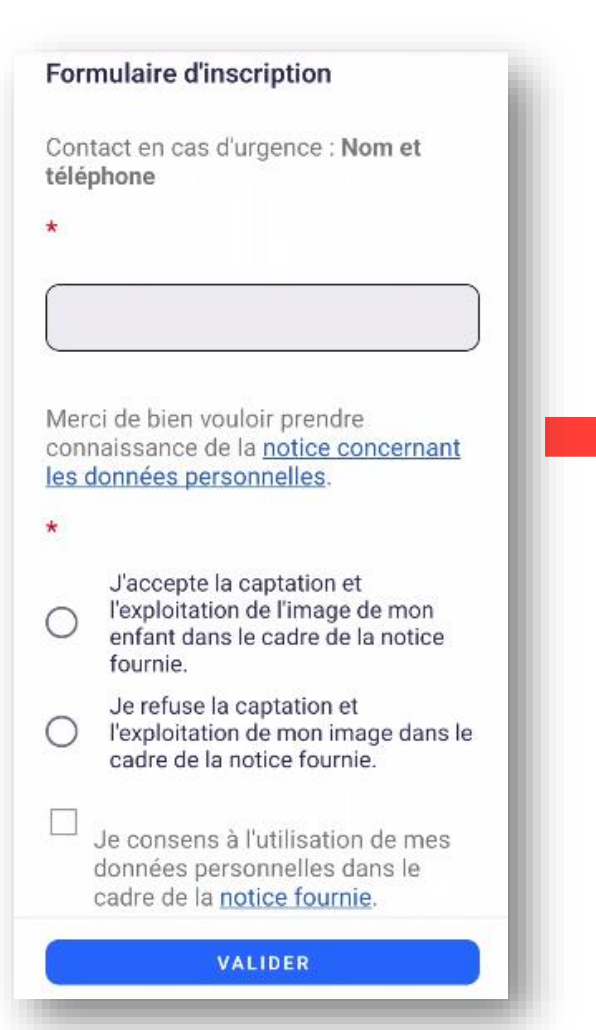

Renseigner le questionnaire de santé, en cas de réponse négative à une des questions, il faudra fournir un certificat médical avant le début des cours.

#### Formulaire de licence

Questionnaire relatif à l'état de santé du sportif mineur Ce questionnaire de santé permet de savoir si vous

devez fournir un certificat médical pour renouveler votre adhésion.\*

COMMENCER

```
Important : les
réponses du
questionnaire de
santé ne sont pas
consultables par
l'association
```

#### Questionnaire relatif à l'état de X santé du sportif mineur Oui Non Depuis l'année dernière Es-tu allé(e) à l'hôpital pendant toute une 00 journée ou plusieurs jours ? 00 As-tu été opéré(e) ? 00 As-tu beaucoup plus grandi que les autres années ? 00 As-tu beaucoup maigri ou grossi? As-tu eu la tête qui tourne pendant un 00 effort? As-tu perdu connaissance ou es-tu tombé 00 sans te souvenir de ce qui s'était passé ? As-tu reçu un ou plusieurs chocs violents qui t'ont obligé à interrompre un moment une séance de sport ? As-tu eu beaucoup de mal à respirer 00 pendant un effort par rapport à d'habitude ? As-tu eu beaucoup de mal à respirer après OO un effort ?

00

As-tu eu mal dans la poitrine ou des

VALIDER

#### Ajouter un certificat médical si nécessaire

| Importe                     | er vos documents                                          |           |
|-----------------------------|-----------------------------------------------------------|-----------|
| Certificat                  | tmédical                                                  |           |
| Certificat r<br>la pratique | médical d'absence de contre-indi<br>e du sport            | ication à |
| ✓ Les qua<br>✓ Docum        | atre coins doivent être visibles<br>ient de bonne qualité |           |
|                             | Ajouter un document                                       |           |
| ·                           |                                                           |           |
|                             |                                                           |           |
|                             |                                                           |           |
|                             |                                                           |           |
|                             |                                                           |           |
|                             |                                                           |           |
|                             |                                                           |           |
|                             |                                                           |           |
|                             |                                                           |           |
|                             | VALIDER                                                   |           |
|                             |                                                           | 16        |

### Paiement

Sélectionner le cas de figure de votre enfant

#### Adhésion entant obligatoire une tois par saison

- Ignissois & 2 cours
- O Ignissois & membre famille inscrit
- Ignissois & 1 cours
- Non Ignissois & 2 cours
- Non Ignissois & membre famille inscrit
- Non Ignissois & 1 cours

### Sélectionner votre mode de paiement

#### Le SEPA est à privilégier car il engendre moins de frais

|      | Payer par SEPA (prélèvement                         | unique)         |
|------|-----------------------------------------------------|-----------------|
|      | Aucun compte bancaire enr<br>Ajouter un compte banc | egistré<br>aire |
| 0    | Payer par SEPA (prélèvement                         | s multiples)    |
| 0    | Paiement au club                                    |                 |
| MONT | TANT TOTAL<br>TER UNE REMISE                        | 155             |
|      | D.1.VED                                             |                 |

|                                                          | Tarif             |
|----------------------------------------------------------|-------------------|
| Cours enfant                                             | 125€ par créneaux |
| Adhésion enfant                                          | 30€ par enfant    |
| Surcoût non-ignissois                                    | 25€               |
| Réduction pour 2 cours*                                  | 20€               |
| Réduction si un autre membre de la famille est adhérent* | 10€               |
| * 5 / 1 //                                               |                   |

\* Réductions non cumulables

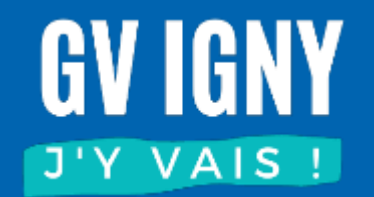

## Ajouter un 2<sup>ème</sup> enfant

## Ajouter un autre enfant

Connectez-vous à votre profil adulte, vous pouvez ajouter un profil enfant

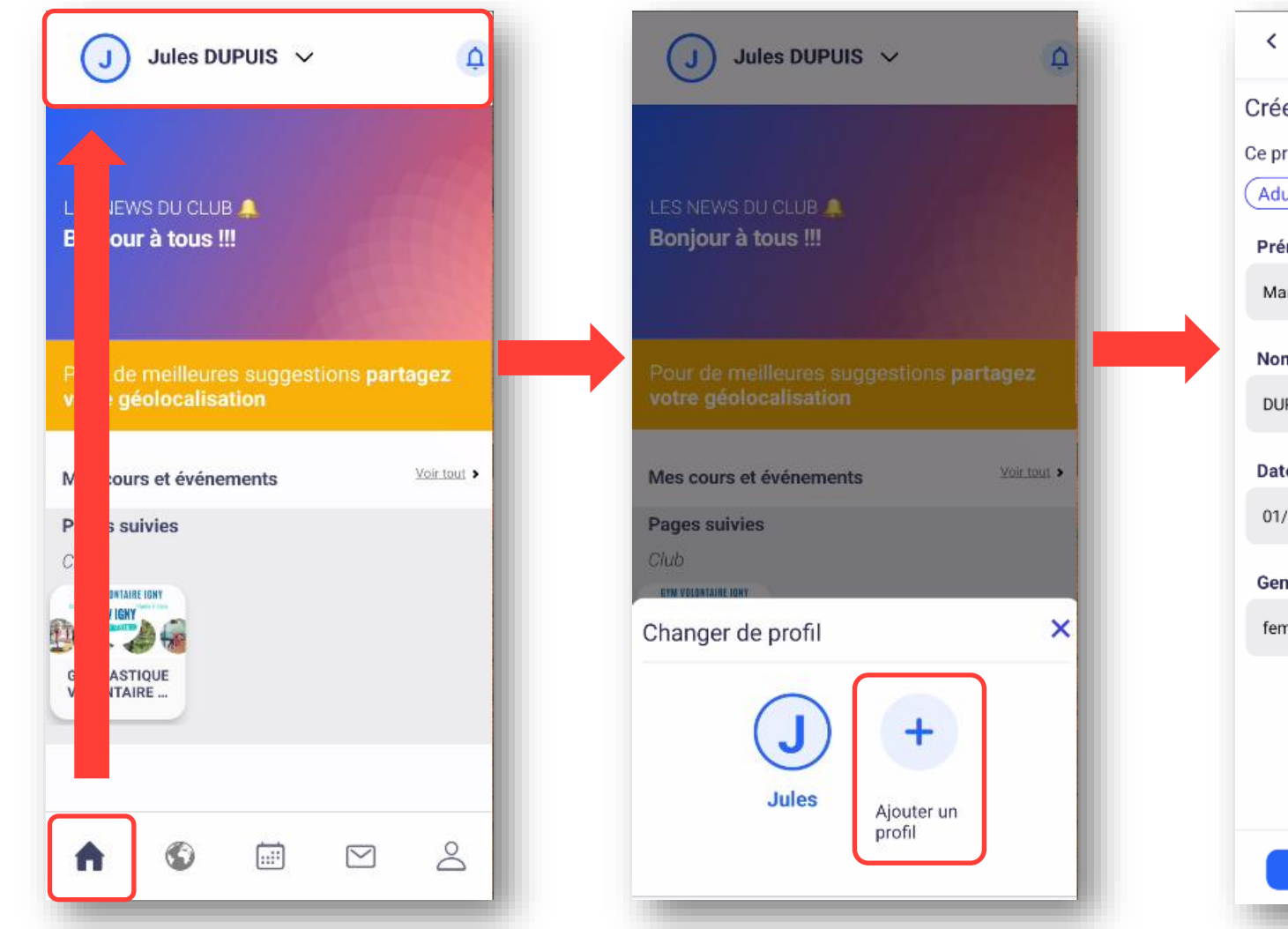

|    | < Retour           |
|----|--------------------|
| Cr | réer un profil     |
| Ce | profil concerne un |
|    | Adulte Enfant 🥥    |
| P  | Prénom *           |
| 1  | Marie              |
| N  | lom *              |
| 1  | DUPUIS             |
| D  | ate de naissance * |
| (  | 01/01/2020         |
| G  | Senre *            |
| 1  | femme              |
|    |                    |
|    |                    |
|    |                    |
|    |                    |
|    | VALIDER            |
|    |                    |

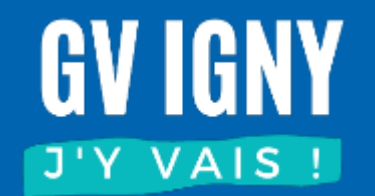

## Ajouter un certificat médical

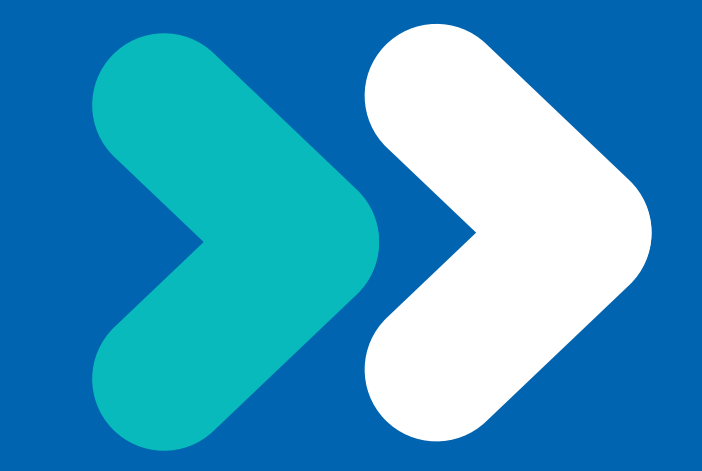

## Ajouter un certificat médical

Si vous n'avez pas fourni votre certificat médical au moment de l'inscription, vous devez ajouter votre certificat dans l'application. Pour faciliter notre traitement, merci de ne pas les envoyer par mail ou ni de les donner aux animateurs.

| V Jules DUPUIS V 🗘                                                                                                    | < Mes documents                                                                                                   |
|----------------------------------------------------------------------------------------------------|----------------------------------------------------------------------------------------------------|
| Image: Second second second | Certificat Médical Manquar<br>Merci de déposer dans cet espace, votre certificat<br>médical en cours de validité. |
|                                                                                                    | <ul> <li>Les quatre coins doivent être visibles</li> <li>Document de bonne qualité</li> </ul>                     |
| LES NEWS DU CLUB 🔔<br>Bonjour à tous !!!                                                                                                    | Ajouter un document                                                                                               |
|                                                                                                    | Ajouter un document                                                                                               |
| Pour de meilleures suggestions <b>partagez</b><br>votre géolocalisation                                                                                                    |                                                                                                    |
| Mes cours et événements                                                                                                    |                                                                                                    |
|                                                                                                    |                                                                                                    |
| Forme & santé Gym douce Ci                                                                                                    |                                                                                                    |
| Gym dynamique mardi s Stretching du mercredi St<br>Avec : AURELIE TETARD Avec : SOPHIE AGACIAK Av                                                                                                    |                                                                                                    |
| mar 24 cant 10:50 mar 25 cant 19:00 & la                                                                                                    |                                                                                                    |
|                                                                                                    | 🕜 🚳 🖃 🛃                                                                                                    |
|                                                                                                    | and a second second second second second second second second second second second second second second second    |

# **GYM VOLONTAIRE IGNY**

Cours en salle • Marches • Enfants 3-7ans

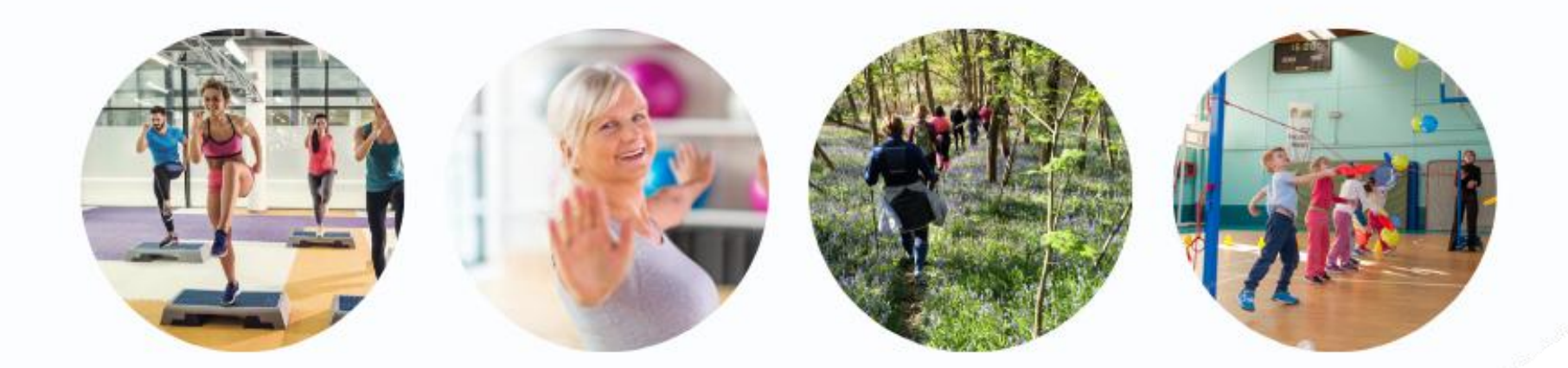

# www.gv-igny.fr

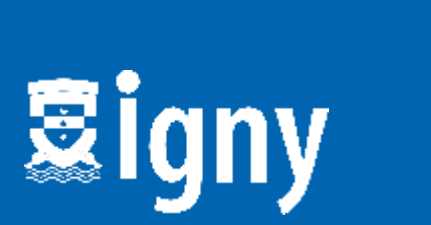

Fédération Française